# PARAMETRI PER MMS SISTEMA ANDROID

Segui queste istruzioni per configurare il telefono per gli MMS.

## 1. Trova "Nomi punti di accesso"

Premi l'icona menu. Premi Impostazioni. Premi Wireless e reti. Premi Reti mobili. Premi Nomi punti di accesso.

#### 2. Crea una nuova connessione dati

Premi il tasto menu. Premi Nuovo APN.

# 3. Digita il nome della connessione dati

Premi Nome. Digita BT Italia MMS e premi OK. Il nome del punto di accesso (APN, Access Point Name) serve a creare un collegamento dal tuo telefono ad Internet. Il telefono deve essere collegato ad Internet per poter inviare e ricevere MMS.

#### 4. Digita il nome del punto di accesso (APN)

Premi APN. Digita mms.btitalia.it Premi OK.

5. Digita il server MMS
Premi MMSC.
Digita http://mms.btitalia.it/servlets/mms

6. Digita l'indirizzo IP
Premi Proxy MMS.
Digita 10.128.224.10 e premi OK.

## 7. Digita il numero di porta

Premi Porta MMS. Digita 80 e premi OK.

## 8. Digita il codice del paese

Premi MCC. Digita 222 e premi OK.

9. Digita il codice di rete Premi MNC. Digita 01 e premi OK.

10. Seleziona il tipo di autenticazione Premi Tipo di autenticazione. Premi Nessuno.

11. Seleziona il tipo di punto di accesso (APN) Premi Tipo APN. Digita mms e premi OK.

12. Salva la connessione dati Premi il tasto menu. Premi Salva